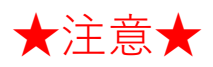

MyLCIにて会員動静を行いますと、(翌日以降で)サバンナに会員情報が 自動登録されますが、引き継がれるデータに限りがある為、次の項目に おいては、サバンナにて修正をお願い致します。

https://www.servanna.net/general/common/login.php

サバンナにログイン後、左側メニューの「会員管理」から該当者を探し

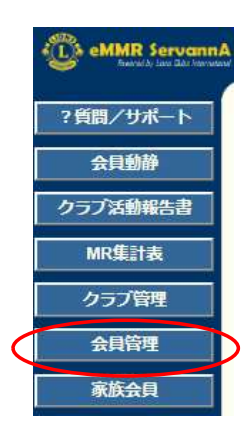

## (1) 姓・名 ⇒ ローマ字表記となっている為、漢字での入力及びふりがな を入力します。

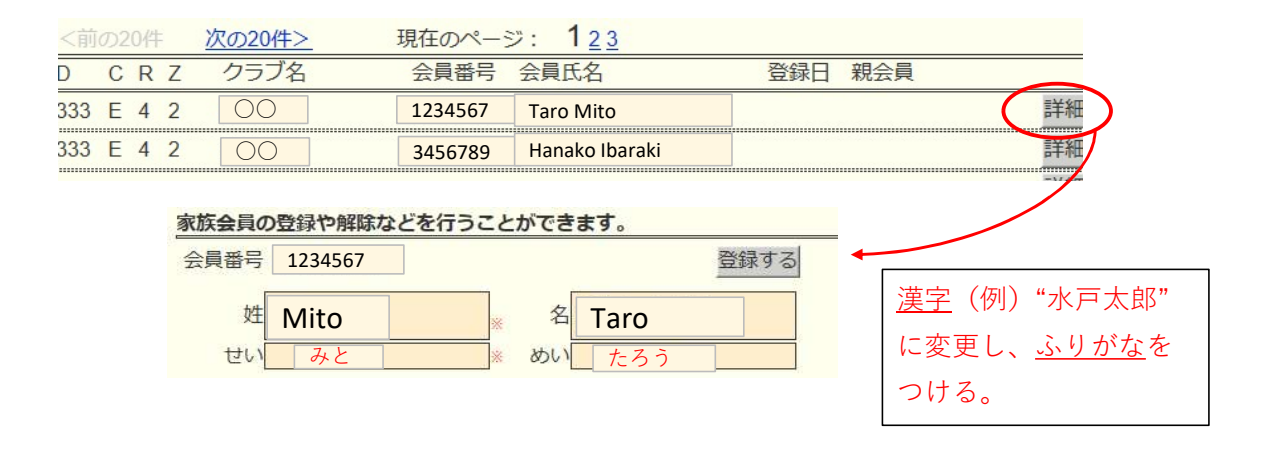

(2)送付先の選択と住所の入力 ⇒ MyLCIからの移行は、全て"事務局"と なってしまうので、送付先を選択し、住所及び勤務先を入力します。

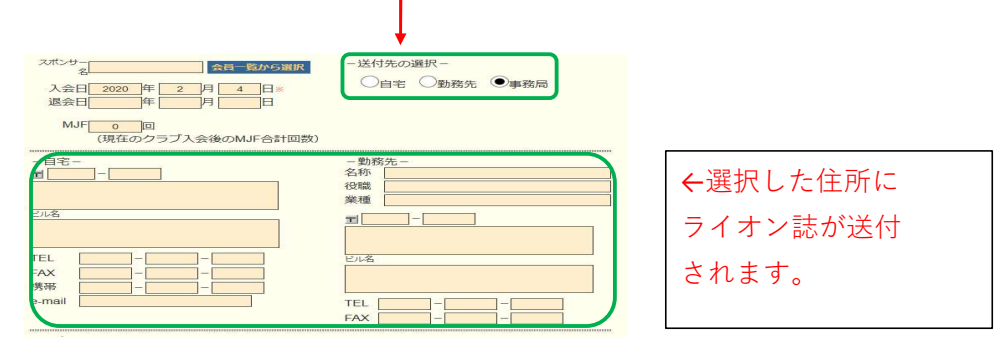